White Paper

Passion Integrity Expertise Teamwork

## **Setting Up Customer Specific Profile**

All Electrical Designer Users

Electrical Designer's default login is ED. As each user profile stores information on the numbering convention, the title border that will be used etc, this is a clever way of setting up company / customer / supplier or indeed standards profiles.

As an example you could create a profile for wall mounted or floor standing cubicle and also have a profile for a multiple compartment cubicle.

Select the Main Manager.

Select Configure

Select

Highlight the default user of ED as shown and then select Insert

| Access keys control          |                      |        | ×                   |
|------------------------------|----------------------|--------|---------------------|
| Users SuperProjects Projects | Libraries Catalogues |        |                     |
| User Password                | User type            |        |                     |
| ED                           | Normal               |        | Edit                |
| SREAD                        | Super Read           |        |                     |
| SWRITE                       | Super Write          |        |                     |
| NORMAL                       | Normal               |        | Insert              |
|                              |                      |        |                     |
|                              |                      |        | Delete              |
|                              |                      |        |                     |
|                              |                      |        |                     |
|                              |                      |        |                     |
|                              |                      | Accept | <u>C</u> ancel Help |

In this example, we are creating a user called WME (wall mounted enclosure)

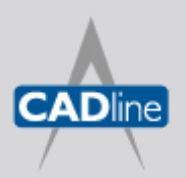

T: 01784 419922 E: sales@cadline.co.uk W: www.cadline.co.uk CADline Ltd, Northumberland House, Drake Avenue, Staines, Middlesex, TW18 2AP

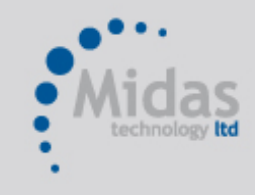

T: 01293 774442 E: sales@midastechnology.co.uk W: www.midastechnology.co.uk Midas Technology Ltd, Gatwick House, Peeks Brook Lane, Horley, RH6 9ST

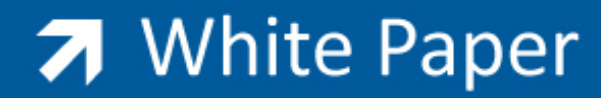

Passion Integrity Expertise Teamwork

| Edit user, password and user | r type                             |
|------------------------------|------------------------------------|
| Create empty                 | <ul> <li>Create from ED</li> </ul> |
| User                         | WME                                |
| Password                     |                                    |
| User type                    | Normal                             |
| Accept                       | Cancel Help                        |

Select Accept and Accept again until you have returned top the Main Manager.

Select Select Select *Activate User* and then select the user WME or the user name that you have just created and then *Accept*.

| Select | Configure          |
|--------|--------------------|
| Select | Default parameters |

The following dialogue will be displayed:

| ANS formula for elements            | NM          | Formula   |
|-------------------------------------|-------------|-----------|
| ANS formula for physical components | %1%T%E%M% M | Formula   |
| Default ANS for Wires Marks         | М           | Formula   |
| ANS for Wire Name                   | М           | Formula   |
| ANS for Elements Cross Ref.         | B%/SZ       | Formula   |
| ANS for Equipotentials Cross Ref.   | B%/SZ       | Formula   |
| Internal wiring diagrams            | E%:1%/V     | Formula   |
| External wiring diagrams            | E-I         | Formula   |
| Drawing numbering system            | М           | Formula   |
| AnalysisN                           | lumbering   | Prototype |

In this dialogue, you can alter the numbering convention of wires, components, cross-referencing methodology, drawing numbering system, title border that is used as a default and also the way that ED will number. By selecting Analysis, Numbering or Prototype further options appear. In the case of a wall mounted enclosure components are generally numbered sequentially so the different counters for schematic drawings would be left blank:

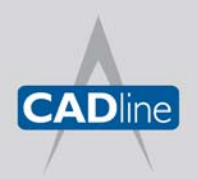

T: 01784 419922 E: sales@cadline.co.uk W: www.cadline.co.uk CADline Ltd, Northumberland House, Drake Avenue, Staines, Middlesex, TW18 2AP

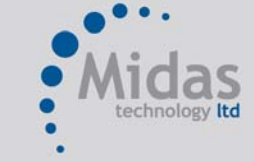

T: 01293 774442 E: sales@midastechnology.co.uk W: www.**midastechnology**.co.uk Midas Technology Ltd, Gatwick House, Peeks Brook Lane, Horley, Surrey, RH6 9ST

## White Paper

Passion Integrity Expertise Teamwork

|                     | Do not repeat         | Same counter  | Different co | unters for    |           |                                                                                                    |        |
|---------------------|-----------------------|---------------|--------------|---------------|-----------|----------------------------------------------------------------------------------------------------|--------|
|                     | numbering in:         | for           | Sch          | ematic draw   | ings      | Layout dr                                                                                                    | awings |
|                     |                       |               | Location     | Zone          | Drawing   | Location                                                                                                    | Zone   |
| Elements            |                       |               |              |               |           |                                                                                                    |        |
| Terminals           |                       |               |              |               |           |                                                                                                    |        |
| Wires               |                       |               |              |               |           |                                                                                                    |        |
| Connections for pir | 1                     |               |              |               | Schematic | connections                                                                                                    |        |
| OUse 1 connec       | stion                 |               |              |               | 💿 Witho   | out connections                                                                                                    |        |
| Use 2 connec        | ctions                | Upen ring     |              |               | 🔘 With    | connections                                                                                                    |        |
|                     | Cross-reference       | ce parameters |              |               | W         | ith names                                                                                                    |        |
| -                   |                       |               |              |               |           | 1      0     1     1     1     1     1     1     1     1     1     1     1     1     1     1     1     1     1     1     1     1     1     1     1     1     1     1     1     1     1     1     1     1     1     1     1     1     1     1     1     1     1     1     1     1     1     1     1     1     1     1     1     1     1     1     1     1     1     1     1     1     1     1     1     1     1     1     1     1     1     1     1     1     1     1     1     1     1     1     1     1     1     1     1     1     1     1     1     1     1     1     1     1     1     1     1     1     1     1     1     1     1     1     1     1     1     1     1     1     1     1     1     1     1     1     1     1     1     1     1     1     1     1     1     1     1     1     1     1     1     1     1     1     1     1     1     1     1     1     1     1     1     1     1     1     1     1     1     1     1     1     1     1     1     1     1     1     1     1     1     1     1     1     1     1     1     1     1     1     1     1     1     1     1     1     1     1     1     1     1     1     1     1     1     1     1     1     1     1     1     1     1     1     1     1     1     1     1     1     1     1     1     1     1     1     1     1     1     1     1     1     1     1     1     1     1     1     1     1     1     1     1     1     1     1     1     1     1     1     1     1     1     1     1     1     1     1     1     1     1     1     1     1     1     1     1     1     1     1     1     1     1     1     1     1     1     1     1     1     1     1     1     1     1     1     1     1     1     1     1     1     1     1     1     1     1     1     1     1     1     1     1     1     1     1     1     1     1     1     1     1     1     1     1     1     1     1     1     1     1     1     1     1     1     1     1     1     1     1     1     1     1     1     1     1     1     1     1     1     1     1     1     1     1     1     1     1     1     1     1     1     1     1     1     1     1     1     1     1 | 2      |
| Opus                | ate technicai uata    |               |              |               |           | Distance :                                                                                                    |        |
|                     |                       |               |              |               |           | 0.125                                                                                                    | in.    |
| Titlebox            |                       |               |              |               |           |                                                                                                    |        |
|                     |                       | 150 010       | 1            |               | 1         |                                                                                                    |        |
|                     | _                     | IEC, DIN,     |              | ANSI, JIC,    |           |                                                                                                    |        |
|                     | Rows Numbering        | Discontinuous | ~            | М             |           | Formu                                                                                                    | ıla    |
| Co                  | -<br>olumns Numbering | Discontinuous | ~            | М             |           | Form                                                                                                    | la     |
|                     |                       | Discontinuedo |              |               |           |                                                                                                    |        |
| B,                  | w tupe Alebaha        | tion 1        |              | nitial row    | 4         | Increment                                                                                                    | 1      |
|                     | Might Alphabe         |               |              | with a star   |           | lasses                                                                                                    |        |
| C                   |                       |               |              | pirial col 11 | 1         | Increment                                                                                                    |        |

In the case of a MCC, components are numbered sequentially but by the zone (compartment) that they are located in so the different counters for schematic drawings would be ticked. Of course another user should be created for this type so that you do not have to keep changing on each project creation:

|                     | Do not repeat                                                                                                    | Same counter                                                                         | Difference                            | unters for  |                                          |                                                                                                    |                         |
|---------------------|----------------------------------------------------------------------------------------------------|--------------------------------------------------------------------------------------|---------------------------------------|-------------|------------------------------------------|----------------------------------------------------------------------------------------------------|-------------------------|
|                     | numbering in:                                                                                                    | 101                                                                                  | Sch                                   | ematic draw | ings                                     | Layout dr                                                                                                    | rawings                 |
|                     |                                                                                                    |                                                                                      | Location                              | Zone        | Drawing                                  | Location                                                                                                    | Zone                    |
| Elements            |                                                                                                    |                                                                                      |                                       |             |                                          |                                                                                                    |                         |
| Terminals           |                                                                                                    |                                                                                      |                                       |             |                                          |                                                                                                    |                         |
| Wires               |                                                                                                    |                                                                                      | ]                                     | <b>V</b>    |                                          |                                                                                                    |                         |
| Connections for pin |                                                                                                    |                                                                                      |                                       |             | Schematic                                | connections                                                                                                    |                         |
| Ollse 1 connec      | tion                                                                                                    |                                                                                      |                                       |             | A 1.00                                   |                                                                                                    |                         |
|                     | Concerne and Concerne and Conce |                                                                                      |                                       |             | 🕑 With                                   | out connections                                                                                                    |                         |
| Use 2 connec        | tions                                                                                                    | Open ring                                                                            |                                       |             | 💿 with 🔘 With                            | connections                                                                                                    |                         |
| Use 2 connec        | tions<br>Cross-referen                                                                                                    | Open ring                                                                            |                                       |             | • With                                   | out connections<br>connections<br>/ith names                                                                                                    |                         |
| Use 2 connec        | ctions<br>Cross-referen                                                                                                    | Open ring                                                                            |                                       |             | ⊙ With<br>○ With                         | out connections<br>connections<br>/ith names<br>① 1 ① 2                                                                                                    | 2                       |
| Use 2 connec        | tions<br>Cross-referen<br>ate technical data                                                                                                    | Open ring                                                                            |                                       |             | € with                                   | out connections<br>connections<br>/ith names<br>1 0 2<br>Distance :                                                                                                    | 2                       |
| Use 2 connec        | tions<br>Cross-referen<br>ate technical data                                                                                                    | Ce parameters                                                                        |                                       |             | © with<br>○ With                         | out connections<br>connections<br>(ith names<br>0 1 0 2<br>Distance :<br>0.125                                                                                                    | 2<br>in.                |
| Use 2 connec        | tions<br>Cross-referend<br>ate technical data                                                                                                    | Ce parameters                                                                        |                                       |             | © with<br>○ With<br>□ ₩                  | ith names<br>• 1 7<br>• 1 7<br>• 1 7<br>• 1<br>• 1                                                                                                    | 2<br>] in. 💽            |
| Use 2 connec        | tions<br>Cross-referen<br>ate technical data                                                                                                    | Open ring                                                                            |                                       |             |                                          | it connections<br>connections<br>ith names<br>1 2<br>Distance :<br>0.125                                                                                                    | 2<br>] in.              |
| Use 2 connec        | tions<br>Cross-referen<br>ate technical data                                                                                                    | Open ring                                                                            |                                       | ANSI, JIC,  | with     with     with     with     with | out connections<br>connections<br>(ith names<br>(ith names<br>(ith names)<br>(ith names)<br>(ith | 2<br>] [in.             |
| Use 2 connec        | Cross-referen<br>te technical data                                                                                                    | Open ring<br>ce parameters                                                           |                                       | ANSI, JIC,  | • with                                   | out connections<br>connections<br>(ith names<br>① 1 2<br>Distance :<br>0.125<br>Form                                                                                                    | 2<br>in.                |
| Use 2 connec        | Cross-reference<br>cross-reference<br>te technical data                                                                                                    | Open ring<br>ce parameters                                                           |                                       | ANSI, JIC,  |                                          | it connections<br>connections<br>(ith names<br>0.1 ):<br>Distance :<br>0.125                                                                                                    | 2<br>lin.               |
| Use 2 connec        | Cross-referen<br>te technical data<br>Rows Numbering                                                                                                    | Open ring     Ce parameters      IEC, DIN,      Discontinuous      Discontinuous     | <br><br>                              | ANSI, JIC,  |                                          | out connections<br>connections<br>ith names<br>I I I I<br>Distance :<br>0.125<br>Formu<br>Formu                                                                                                    | 2<br>lin.               |
| Use 2 connec        | Cross-referen<br>te technical data<br>Rows Numbering<br>Jumns Numbering                                                                                                    | Open ring<br>ce parameters                                                           | <br><br>                              | ANSI, JIC,  |                                          | out connections<br>connections<br>ith names<br>I I I<br>I I<br>I I<br>I I<br>I<br>Formu<br>Formu                                                                                                    | 2<br>lin.               |
| Use 2 connec        | Cross-referen<br>te technical data<br>Rows Numbering<br>Jumns Numbering<br>ww type Alphabe                                                                                                    | Open ring     Ce parameters     IEC, DIN,     Discontinuous     Discontinuous etical | · · · · · · · · · · · · · · · · · · · | ANSI, JIC,  |                                          | out connections<br>connections<br>inth names<br>Distance :<br>0.125<br>Formu<br>Formu<br>Increment                                                                                                    | 2<br>Jin. N<br>Ja<br>Ja |

Select Accept and Accept again until all of the necessary changes have been saved. The process of creating a new user can be repeated again for each specific customer where they require something different from your norm.

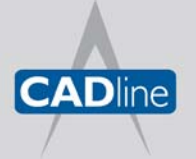

T: 01784 419922 E: sales@cadline.co.uk W: www.cadline.co.uk CADline Ltd, Northumberland House, Drake Avenue, Staines, Middlesex, TW18 2AP

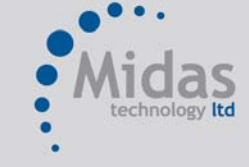

T: 01293 774442 E: sales@midastechnology.co.uk W: www.**midastechnology**.co.uk Midas Technology Ltd, Gatwick House, Peeks Brook Lane, Horley, Surrey, RH6 9ST

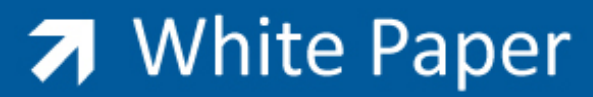

Passion Integrity Expertise Teamwork

In this example, when a wall mounted enclosure job is required, we simply have to log on as WME using the *Activate User* command.

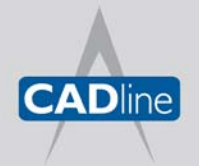

T: 01784 419922 E: sales@cadline.co.uk W: www.**cadline**.co.uk CADline Ltd, Northumberland House, I

CADline Ltd, Northumberland House, Drake Avenue, Staines, Middlesex, TW18 2AP

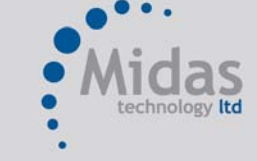

T: 01293 774442 E: sales@midastechnology.co.uk W: www.**midastechnology**.co.uk Midas Technology Ltd, Gatwick House, Peeks Brook Lane, Horley, Surrey, RH6 9ST